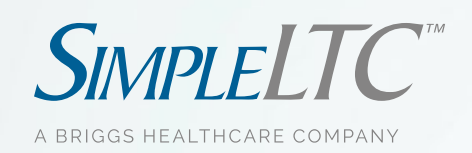

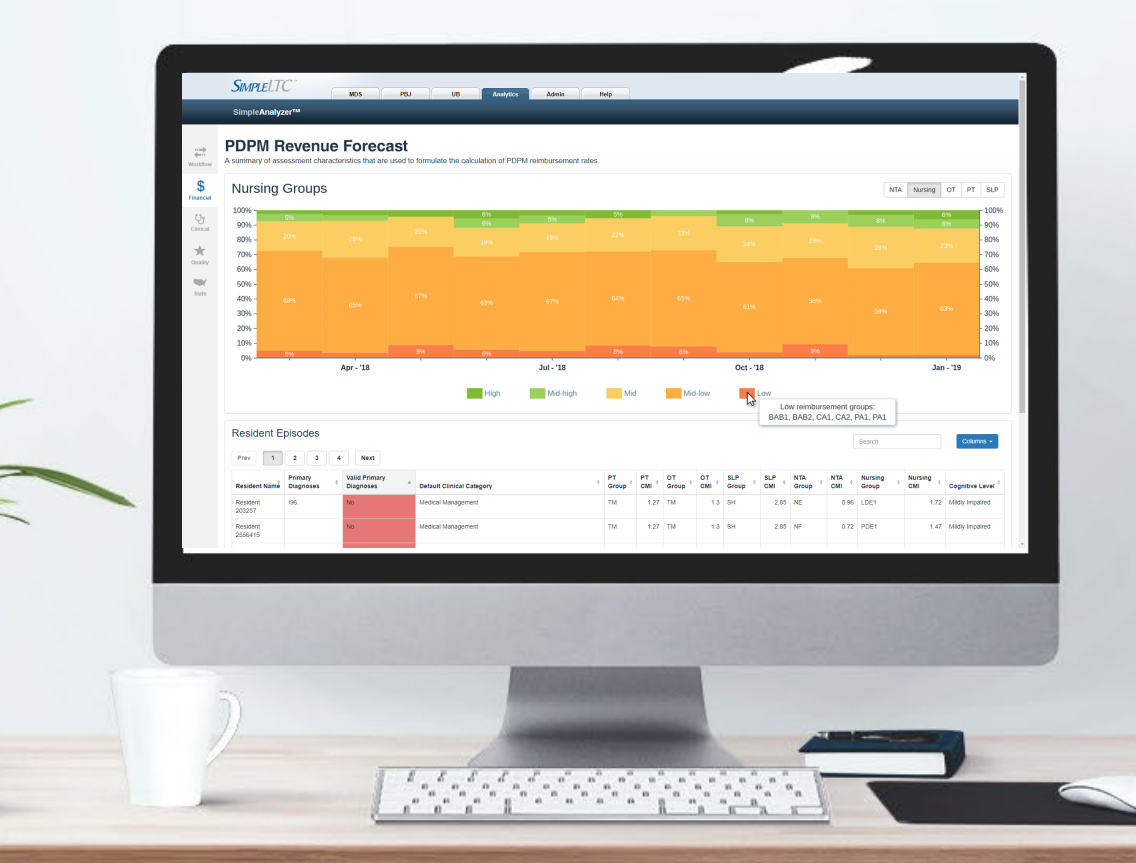

SimpleAnalyzer™

Getting the most from your MDS scrubber rules

### What we'll cover

**SimpleAnalyzer**<sup>™</sup>

SimpleAnalyzer™ is a powerful yet simple tool for optimizing reimbursement and quality. One of the most important steps to success is properly managing your MDS scrubber rules.

- Introduction to scrubber rules and workflow
  - Live product orientation
  - Using the Progress Tracker
  - Interacting with the Analysis report
  - Setting MDS Transmission Policy
  - Selecting scrubber rules
  - QM and PDPM predictive analytics
- Q&A

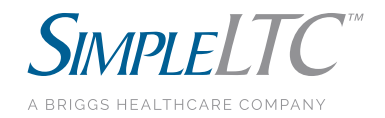

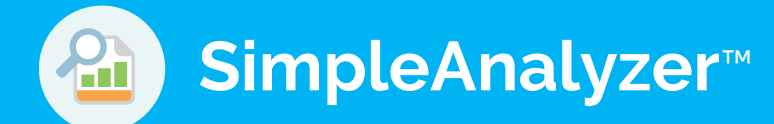

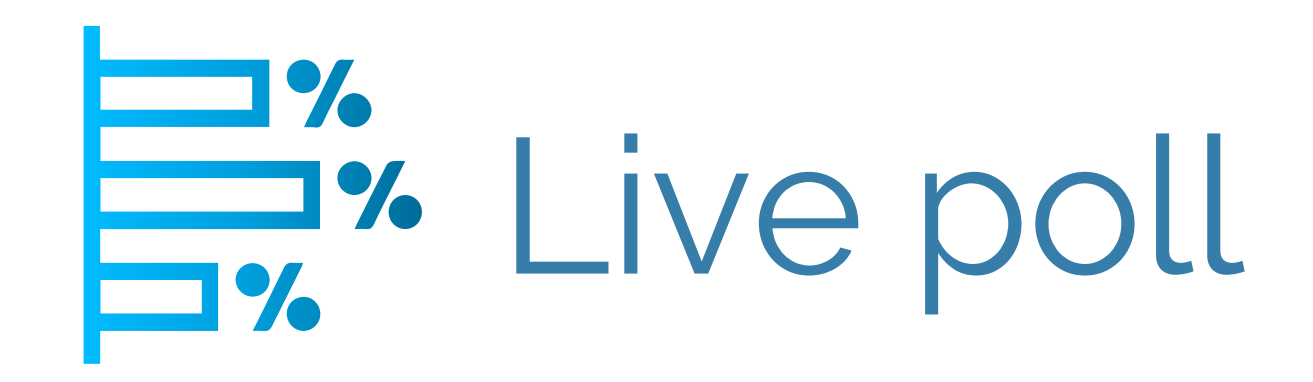

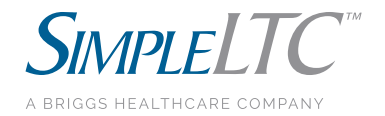

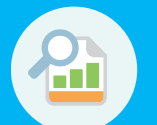

**SimpleAnalyzer**<sup>™</sup>

### How do I see MDS results before CMS does?

# Use the SimpleLTC "Analyzed" feature to check for MDS issues before transmitting

| Upload Time & Facility                                                 | Status      | Progress Tracker                        |               |
|------------------------------------------------------------------------|-------------|-----------------------------------------|---------------|
| 2/19/2020 at 3:53 PM - Orange Nursing<br>Download 20110222145414-1.zip | □4 ⊘0 ▲0 ∞0 | Uploaded Analyzed Transmitted Finalized | View Analysis |

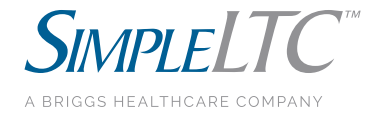

## How do I view the MDS analysis report?

Click the "Analyzed" button in the Progress Tracker to use the MDS Analysis Report

**SimpleAnalyzer**<sup>™</sup>

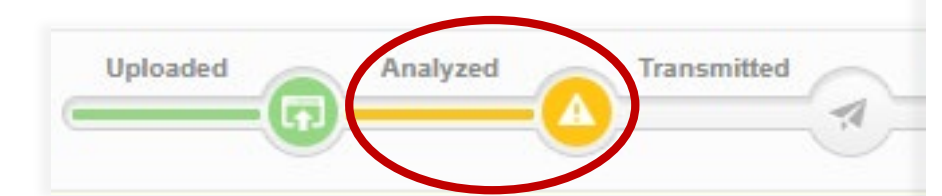

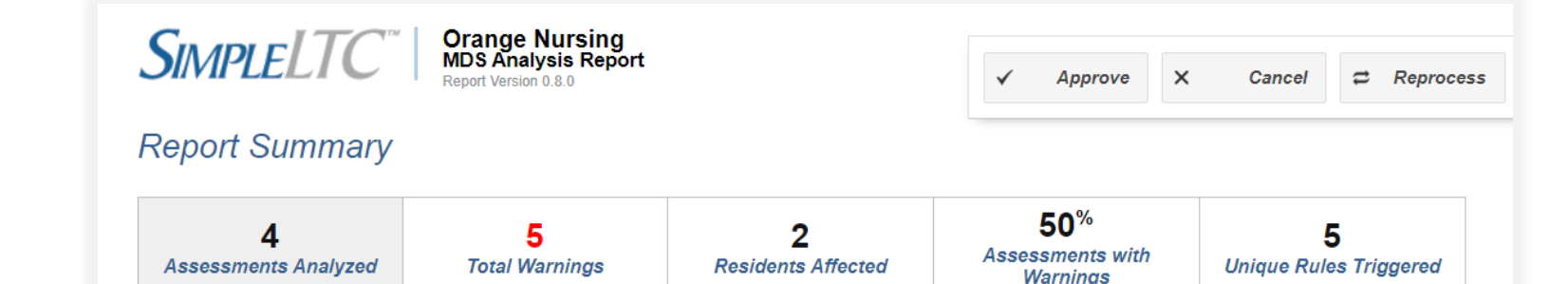

#### Summary of Flagged Rules

| Name & Description                                                                                                    | Times Flagged | Occurrence % |
|----------------------------------------------------------------------------------------------------|---------------|--------------|
| Invalid 5-Day PDPM Primary Diagnosis<br>Primary diagnosis not vaild for PDPM                                              | 1             | 20%          |
| N028.01: (L) Help with ADLs Increased<br>Assessment indicates the need for help with late-loss Activities of Daily Living | 1             | 20%          |
| Antidepressants but not Depressed<br>The resident is on antidepressants (N0410C = 1) but their PHQ-9 score is bel         | 1             | 20%          |
| <b>Delirium without care plan</b><br>Check to see if the resident's delirium has been addressed in the Care Plan.         | 1             | 20%          |
| Oxygen Therapy<br>The assessment indicates that the resident has Respiratory Failure, Asthma,                             | 1             | 20%          |

## How do I enable PDPM scrubber rules?

Unlock PDPM pretransmission metrics by enabling the PDPM scrubber rules

**SimpleAnalyzer**<sup>™</sup>

| #2 | O PDPM: Antidepressants but not Depressed |
|----|-------------------------------------------|
|----|-------------------------------------------|

The resident is on antidepressants (N0410C = 1) but their PHQ-9 score is below the threshold for depression.

Recommended Action: Verify that section D is accurately and completely filled out.

#### #2234876: F5\_15645\_ND\_2112011.xml

| Name: ^, ^                                   | SSN: xxx-xx-0000        | 0        |
|----------------------------------------------|-------------------------|----------|
| Reason for Assessment: Entry Tracking Record | Target Date: 10/11/2019 | Warnings |

#### No flags for this record.

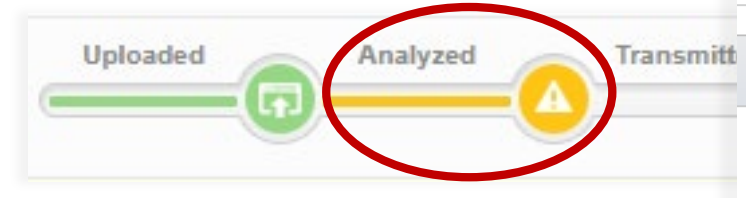

| #22 | 234874: F5_14325_NC_252011.xr | ml                             |                    |               |          |
|-----|-------------------------------|--------------------------------|--------------------|---------------|----------|
|     | Name:                         | Cepeda, Fulgencia              | SSN:               | xxx-xx-0000   |          |
|     | Reason for Assessment:        | Admission - 5-day              | Target Date:       | 10/5/2019     |          |
|     | CMI Adjusted Rate:            | \$605.27                       | Primary Diagnosis: | Z47.81        | 3        |
|     | Nursing:                      | CBC1   \$135.61   7            | NTA:               | ND   \$101.53 | Warnings |
|     | PT & OT:                      | TF   \$111.49,<br>\$101.76   9 | SLP:               | SG   \$58.28  |          |

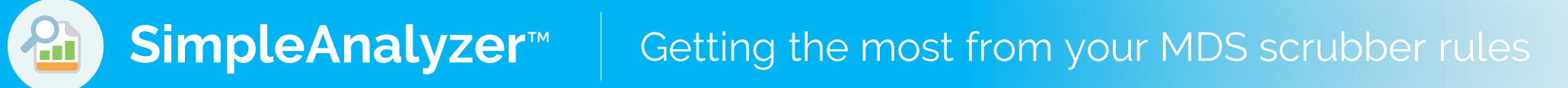

### How do I approve or cancel a batch?

In the MDS analysis report, click "Approve" to send your batch to CMS or "Cancel" to make revisions in your EHR and then and re-batch

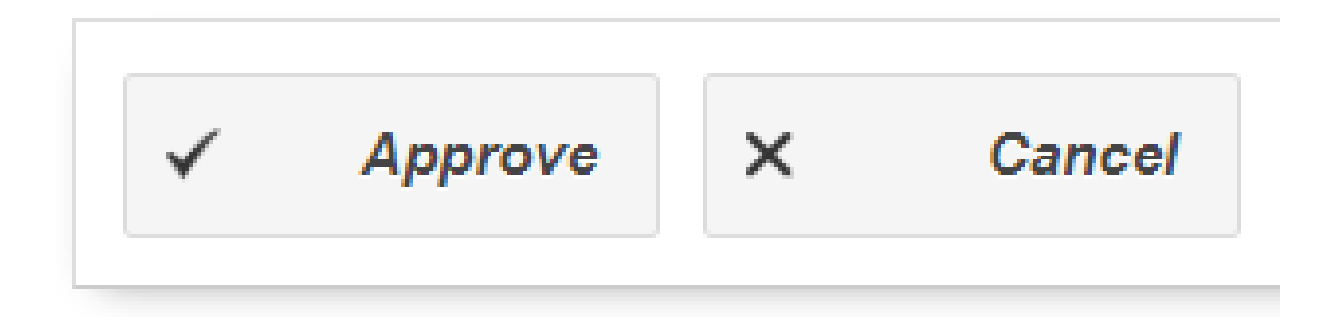

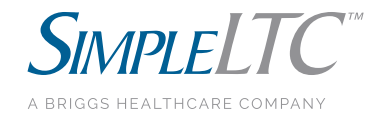

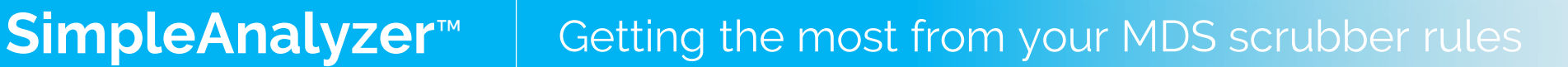

## What is the MDS Transmission Policy?

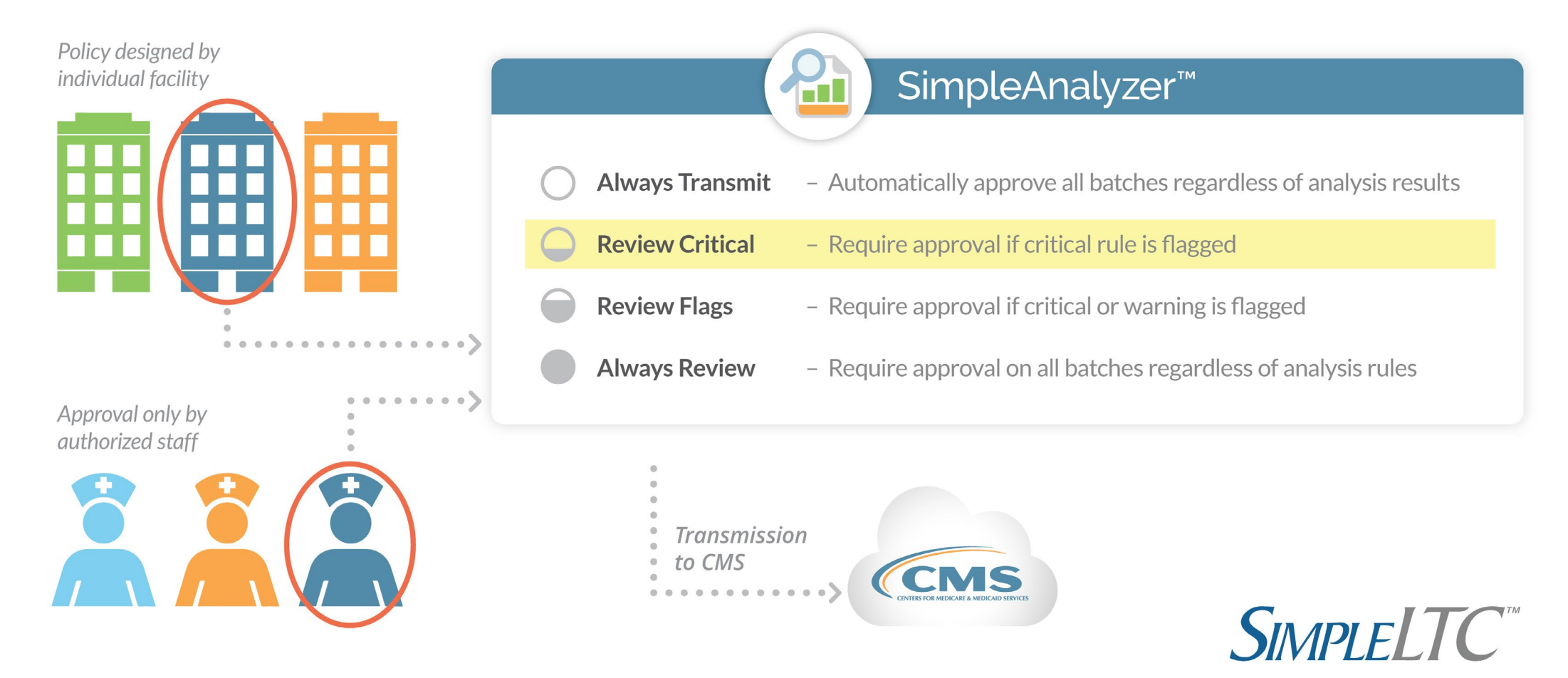

A BRIGGS HEALTHCARE COMPANY

#### Getting the most from your MDS scrubber rules

#### How do I select which rules stop my batches?

- 1. Contact SimpleLTC support to configure your policy:
  - Always Transmit

**SimpleAnalyzer**<sup>™</sup>

- Review Critical
- Review Flags
- Always Review
- 2. Configure specific rules for your facility:
  - Review Critical (stops "critical" flags only)
  - Review Flags (stops "critical & status")
  - Always Review (stops all assessments for review)

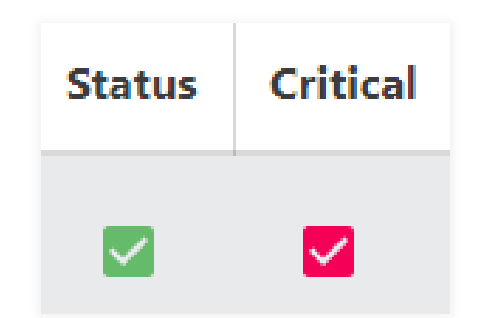

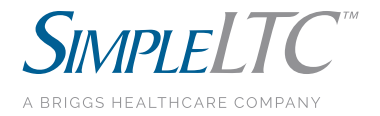

#### Getting the most from your MDS scrubber rules

#### How do I select which rules to enable/disable?

- 11 Categories
- Over 150 unique rules

**SimpleAnalyzer**<sup>™</sup>

| Status | Category                   | Description                                                                                              | Rules |
|--------|----------------------------|----------------------------------------------------------------------------------------------------|-------|
| •      | PDPM                       | PDPM rules 19                                                                                            |       |
| •      | QRP Submission Requirement | QRP submission requirement rules                                                                         |       |
| •      | QASP                       | QASP rules that flag assessments with high probability to trigger on QASP reports (Long and Short stay). |       |
|        | Quality Measures           | Rules that flag assessments with high probability to trigger on QM reports (Long and Short stay).        | 24/36 |
| •      | Inconsistent Dates         | Rules check assessment for inconsistent dates                                                            | 9/9   |
| •      | Late Completion/Submission | Rules check assessment for late completion or late submission warnings                                   | 17/17 |
| •      | RUG III Bubbles            | RUG III rules that check for ADL scores on the cusp of the next RUG level                                | 6/6   |
| •      | RUG IV Bubbles (Medicare)  | RUG IV rules that check for ADL scores on the cusp of the next RUG level.                                | 15/15 |
| •      | Common CMS Fatal Errors    | Rules that check for the most common fatal errors on the CMS Final Validation report.                    | 4/4   |
| •      | Submission Requirement     | Collection of submission requirement rules                                                               | 9/9   |
|        | Care Area Assessment       | Collection of CAA rules                                                                                  | 20/20 |

#### How do I predict QM results in SimpleAnalyzer™?

**Quality Measures example** – N031.02: (L) Received Antipsychotic Medication. Assessment indicates the resident received antipsychotic medications (N0410A = [1, 2, 3, 4, 5, 6, 7])

| N031 -<br>Long Stay             | Receive | ed Antip                | sychoti       | c Medic                 | ation |
|---------------------------------|---------|-------------------------|---------------|-------------------------|-------|
| 2019-Q3                         |         | 2019-Q4                 |               | 2020-Q1                 |       |
| <b>13.11%</b><br><b>★</b> -0.42 |         | 13.75%<br><b>^</b> 0.64 |               | <b>11.89%</b><br>♦-1.86 |       |
| Num.                            | Den.    | 101                     | 794           | 88                      | 754   |
| 102                             | 801     | 12.92%                  | 83.08         | <b>13.21%</b>           | 84.23 |
| 4Q Avg.                         | Score   |                         |               |                         |       |
| 12.55%                          | 88.85   |                         |               |                         |       |
| State Avg.                      |         |                         | National Avg. |                         |       |
| 14.59%                          |         | 14.38%                  |               |                         |       |

|          | 11001-1                           | 2010-00                                   |
|----------|-----------------------------------|-------------------------------------------|
| IQ Avera | age (12.5453%) is only on<br>QM S | e resident away from INCREASING<br>Score. |
|          | QM Score                          | Cut-Points                                |
| 150      | 0.00% - 4.78%                     | 135 4.79% - 7.49%                         |
| 120      | 7.50% — 9.60%                     | 105 9.61% — 11.37%                        |
| 90       | 11.38% — 13.21%                   | 75 13.22% 15.08%                          |
| 60       | 15.09% — 17.46%                   | 45 17.47% - 20.39%                        |
| 30       | 20.40% — 25.38%                   | 15 25.39% — 100.00%                       |
|          | 313 / 257                         | 9 = 12 5453%                              |

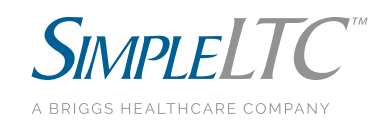

#### How do I predict PDPM results in SimpleAnalyzer™?

**PDPM example** – Nursing Function Score Bubble: Nursing Function Score is 1 point away from the next case-mix group

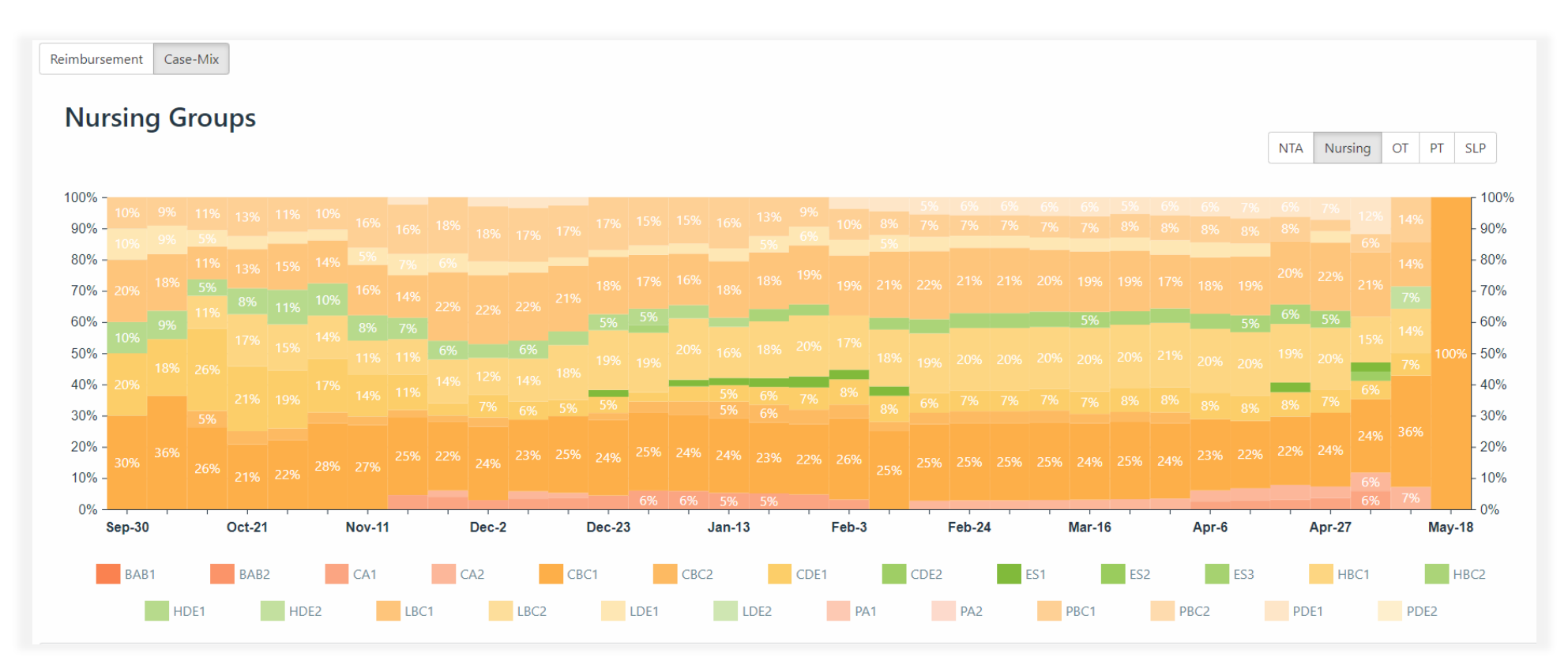

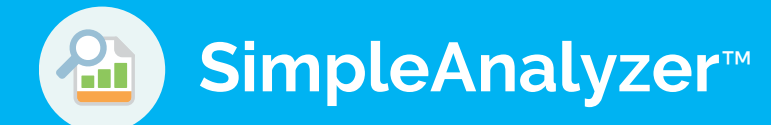

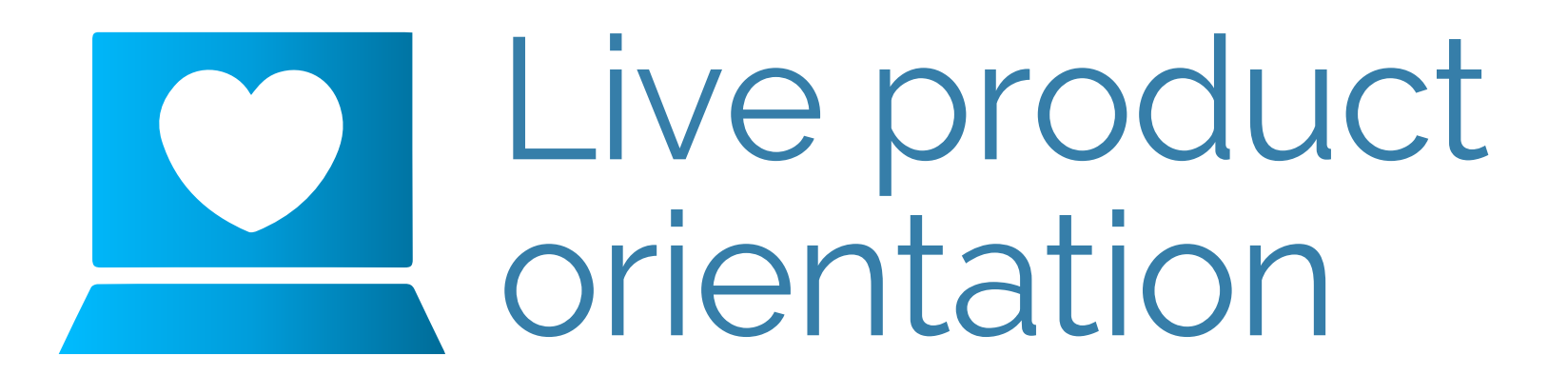

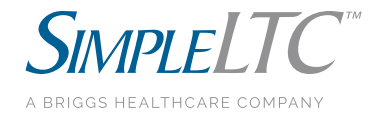

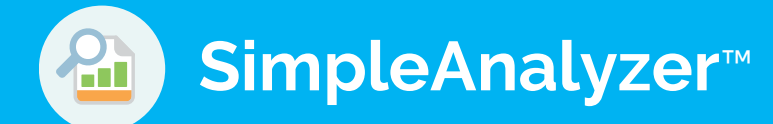

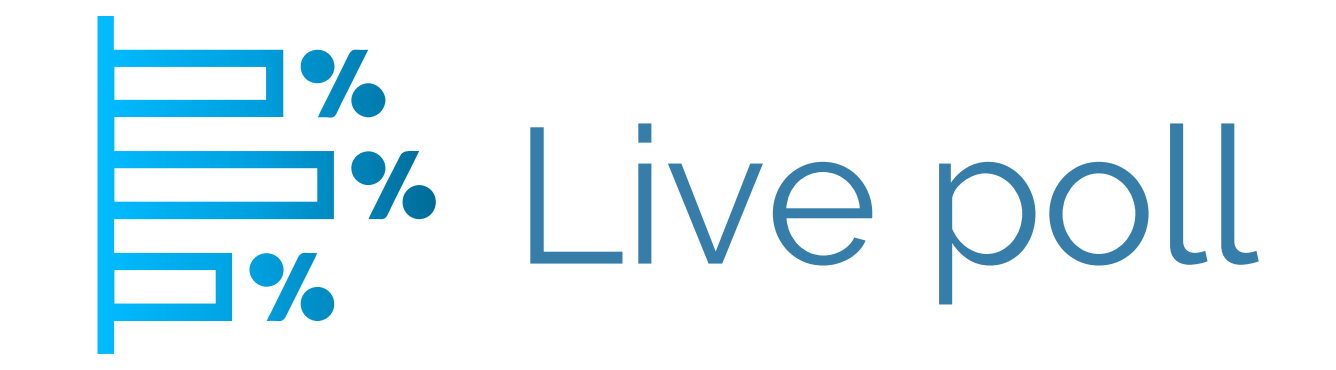

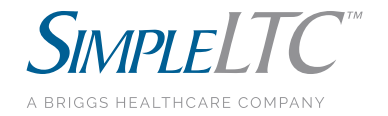

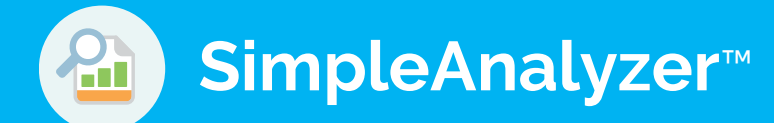

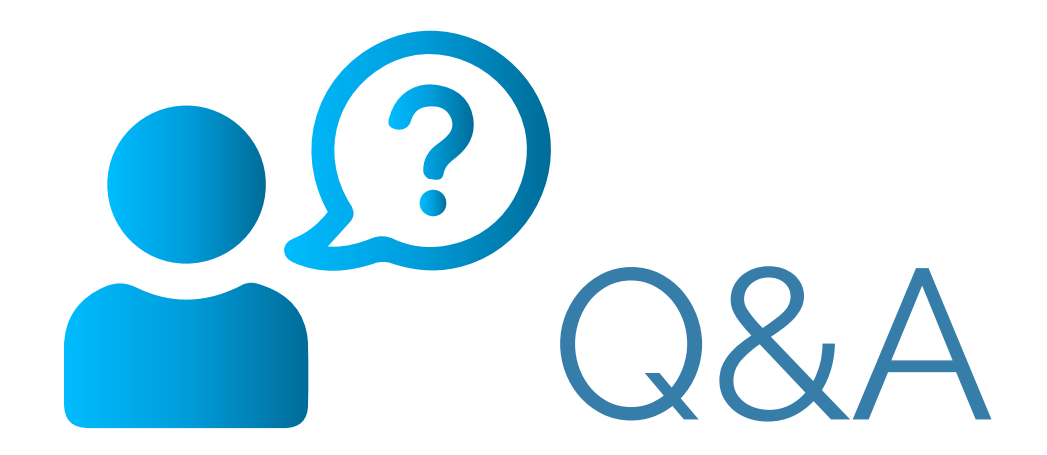

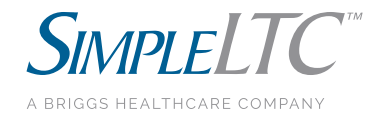

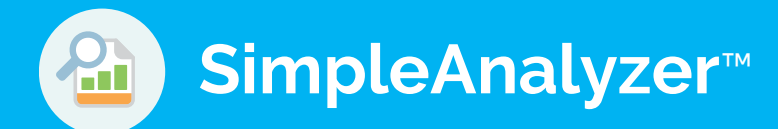

# Thank you

For immediate help with scrubber rules and product questions:

#### SimpleLTC customer support 469.916.2803 | support@simpleItc.com

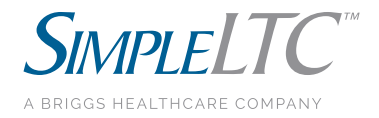